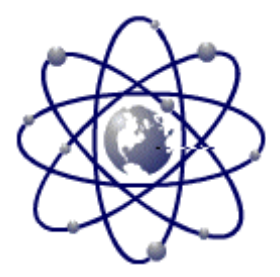

## Importing

## Power POS Importing Function

General Discussion:

- A. Power POS importing can be setup to import either comma delimited ASCII or fixed length ASCII data. (Both examples have exactly the same information.)
  - 1. Example of comma delimited file information

mfg-code, description, category, units, on-hand, class, price1, price2, price3, price4, cost, weight, warehouse, 12-digit-upc 011-0229, PI STON LINER KIT, KIT, 0, F, 339. 46, 292. 17, 254. 6, 198. 03, 178. 23, 0, X, 049797005140 012-0659, PI STON ASSY STD, EA., 4, F, 54. 11, 43. 71, 40. 58, 31. 57, 28. 41, 0, X, 049797005331 012-0816, PI STON ASSY STD, EA., 4, F, 54. 11, 43. 71, 40. 58, 31. 57, 28. 41, 0, X, 049797005409 012-081620, PI STON ASSY STD, EA., 4, F, 54. 11, 43. 71, 40. 58, 31. 57, 28. 41, 0, X, 049797005416 012-0899, PI STON ASSY STD, EA., 4, F, 60. 41, 48. 8, 45. 31, 35. 24, 31. 72, 0, X, 049797005447 012-089920, PI STON ASSY STD, EA., 4, F, 60. 41, 48. 8, 45. 31, 35. 24, 31. 72, 0, X, 049797005454 012-089930, PI STON ASSY . 50, EA., 4, F, 60. 41, 48. 8, 45. 31, 35. 24, 31. 72, 0, X, 049797005454 012-089930, PI STON ASSY . 75, EA., 4, F, 60. 41, 48. 8, 45. 31, 35. 24, 31. 72, 0, X, 049797005454 012-089940, PI STON ASSY . 100, EA., 4, F, 60. 41, 48. 8, 45. 31, 35. 24, 31. 72, 0, X, 049797006925 012-089940, PI STON ASSY STD, EA., 4, F, 60. 41, 48. 8, 45. 31, 35. 24, 31. 72, 0, X, 049797006925 012-089940, PI STON ASSY STD, EA., 4, F, 60. 41, 48. 8, 45. 31, 35. 24, 31. 72, 0, X, 049797006932 012-089940, PI STON ASSY STD, EA., 4, K, 60. 41, 48. 8, 45. 31, 35. 24, 31. 72, 0, X, 049797006932 012-0931, PI STON ASSY STD, EA., 6, W, 54. 08, 43. 68, 40. 56, 31. 54, 28. 39, 0, X, 049797005461

1. Example of fixed length file information

| mfg-code   | description      | cat | uom | qty cl | price1 | price2 | price3 | price4 | cost weight | warehouse 12-digit-upc |
|------------|------------------|-----|-----|--------|--------|--------|--------|--------|-------------|------------------------|
| 011-0229   | PISTON LINER KIT | KIT | 0 F | 339.46 | 292.17 | 254.60 | 198.03 | 178.23 | .00         | X 049797005140         |
| 012-0659   | PISTON ASSY STD  | EA. | 6 X | 45.64  | 36.86  | 34.23  | 26.62  | 23.96  | .00         | X 049797005331         |
| 012-0816   | PISTON ASSY STD  | EA. | 4 F | 54.11  | 43.71  | 40.58  | 31.57  | 28.41  | .00         | X 049797005409         |
| 012-081620 | PISTON ASSY .50  | EA. | 4 F | 54.11  | 43.71  | 40.58  | 31.57  | 28.41  | .00         | X 049797005416         |
| 012-0899   | PISTON ASSY STD  | EA. | 4 F | 60.41  | 48.80  | 45.31  | 35.24  | 31.72  | .00         | X 049797005447         |
| 012-089920 | PISTON ASSY .50  | EA. | 4 F | 60.41  | 48.80  | 45.31  | 35.24  | 31.72  | .00         | X 049797005454         |
| 012-089930 | PISTON ASSY .75  | EA. | 4 X | 55.91  | 45.15  | 41.93  | 32.61  | 29.35  | .00         | X 049797006925         |
| 012-089940 | PISTON ASSY 1.00 | EA. | 4 F | 60.41  | 48.80  | 45.31  | 35.24  | 31.72  | .00         | X 049797006932         |
| 012-0931   | PISTON ASSY STD  | EA. | 6 W | 54.08  | 43.68  | 40.56  | 31.54  | 28.39  | .00         | X 049797005461         |

B. Once the file type has been determined the data layout must be mapped.

1. Comma delimited import. Only one piece of information is needed to complete a comma delimited import. Data position of each field.

Example 1 above would yield the following data layout:

| Data Position | Data                |
|---------------|---------------------|
| 1             | Manufacturer's code |
| 2             | Description         |
| 3             | Category            |
| 4             | Unit of measure     |
| 5             | On-Hand Quantity    |
| 6             | Class               |
| 7             | Price1              |
| 8             | Price2              |
| 9             | Price3              |
| 10            | Price4              |
| 11            | Cost                |
| 12            | Weight              |
| 13            | Warehouse           |
| 14            | UPC Code            |

General Discussion:

- Fixed length import. Three pieces of information are needed to complete a fixed length import.
  - A. Offset or starting position of each field from the left margin
  - B. Size or length of each field
  - C. Maximum size or overall width of each line in the import file.

| Exam                  |                   |         |                                | _ple 2. above would yield the |  |  |  |
|-----------------------|-------------------|---------|--------------------------------|-------------------------------|--|--|--|
| following data Offset |                   | Size    | Data                           | layout:                       |  |  |  |
|                       | 1                 | 17      | Manufacturer's                 |                               |  |  |  |
|                       | 19                | 28      | Description                    |                               |  |  |  |
|                       | 50                | 3       | Category                       |                               |  |  |  |
|                       | 54                | 3       | Unit of measure                |                               |  |  |  |
|                       | 58                | 5       | On-Hand Quantity               |                               |  |  |  |
|                       | 64                | 2       | Class                          |                               |  |  |  |
|                       | 67                | 7       | Price1                         |                               |  |  |  |
|                       | 76                | 7       | Price2                         |                               |  |  |  |
|                       | 84                | 7       | Price3                         |                               |  |  |  |
|                       | 92                | 7       | Price4                         |                               |  |  |  |
|                       | 100               | 7       | Cost                           |                               |  |  |  |
|                       | 108               | 7       | Weight                         |                               |  |  |  |
|                       | 116               | 18      | Warehouse                      |                               |  |  |  |
|                       | <b>135</b><br>147 | 12<br>2 | UPC Code<br>MAX SIZE=149=147+2 |                               |  |  |  |
|                       | L                 |         |                                |                               |  |  |  |

Note: Always add 2 to the final character position for fixed length files in order to compute the maximum size. (one for "Carriage Return" and one for "Line Feed")

- C. Implied decimals. Some data files to be imported use Implied decimal points. This means that a price of \$339.46 will be represented as 33946 in the incoming data steam. The Power POS importing functions all include the ability to use a multiplier or divisor to arrive at the correct value of 339.46.
- A. <u>Backups.</u> Importing any information into the Power POS software can be a great time saver, but because it can do mass changes to existing data or add mass amounts of data to existing data, there is a potential for disaster. To safeguard your data you must ALWAYS do a backup before EACH import.

- E. "Import Inventory Items" A pre-designed importer for inventory Features.
  - 1. "Import Inventory Items" is the most common import tool that is used in the Power POS software. It can be used to both load initial inventories as well as do updates to existing records (ie. Update new prices from a particular vendor).
  - 2. It is a database, so that you can create and maintain an almost unlimited amount of different import formats to meet different inventory import requirements.
  - 3. It creates records in both the main inventory file (PSINMAIN.B) as well as the inventory store file (PSINSTOR.B) in one step. The user can specify which store file will be updated.
  - 4. It has the ability to trim sku information being imported to allow uniformity in the database in the event that the incoming data from different sources specifies different numbers of UPC digits in the sku number. (eg. Vendor 1 supplies a 12 digit UPC code and vendor 2 supplies just the last 11 digits)
  - 5. It can test to see if the records being imported, which can be purchased from multiple vendors, are valid just for the current vendor.
  - 6. When importing records for items which can be purchased from multiple vendors, the system will automatically sort the alternate vendors' items by cost.
- F. "Import Inventory Items" Comma delimited ASCII example. (Uses data from Example 1 above)

| PowerPOS Version<br>Registered To: T                                               | 1.4e<br>est Con                       | npany                                         |                                         |                                                                                                    | August 17, 1999<br>10:48:58 am              |                                 |     |   |  |
|------------------------------------------------------------------------------------|---------------------------------------|-----------------------------------------------|-----------------------------------------|----------------------------------------------------------------------------------------------------|---------------------------------------------|---------------------------------|-----|---|--|
| Import Code E<br>Maximum Size<br>Filename C:\TE<br>Check if vendo                  | NGINE<br>500 T<br>MP\ENGI<br>or exist | - Maint<br>Desc<br>Type of<br>NE.CSV<br>ts De | tain In<br>criptio<br>File (<br>elete f | nport Informati<br>on IMPORT ENGIN<br>C Store<br>First Char De                                              | on<br>IE PARTS<br>Mult<br>Vendo<br>elete La | 5<br>1.0000<br>or<br>ast Chai   | r   |   |  |
| Field                                                                              | Off.                                  | Si ze                                         | C/D                                     | Field                                                                                                    | 0ff.                                        | Si ze                           | C/D | + |  |
| I tem Code<br>Description<br>Price<br>On Hand<br>Vendor<br>Manuf. Code<br>Category | 0<br>0<br>0<br>0<br>0<br>0            | 0<br>0<br>0<br>0<br>0<br>0                    |                                         | Average Cost<br>Last Cost<br>Type<br>Discountable<br>PO Desc.<br>Reorder Lvl.<br>Reorder Amt.<br>Multiplier | 0<br>0<br>0<br>0<br>0<br>0<br>0             | 0<br>0<br>0<br>0<br>0<br>0<br>0 |     |   |  |

- 1. Go to "System Setup", "Importing", "Import Inventory Items"
- 2. Input an "Import Code". This must be a valid DOS filename, up to 8 characters.
- 3. Input a "Description". This should describe the import.
- 4. Enter the "Maximum Size", for all Comma Delimited imports the file size is

- 5. Enter "Type of File" as a "C" for comma delimited.
- 6. Enter a Valid store I.D. To check for Valid store I.D.'s go to "Inventory Maintenance", "Defaults", "Maintain Store Defaults", and check the "Store" field.
- 7. Enter a "Multiplier". The default is 1.0000, if the data is using 2 implied decimals this number would have to be 0.0100. (eg. 33946 X 0.0100 = 339.46)
- 8. Enter the "Filename". Input the full DOS drive, path, and filename. Avoid "Long" file names.

| PowerPOS Version<br>Registered To:                                                                                                    | n 1. <b>4e</b><br>Test Con                          | npany                                               |     | August 17, 1999<br>01:01:28 pm                                                                                                    |                                                          |                                                          |     |   |  |  |
|----------------------------------------------------------------------------------------------------|-----------------------------------------------------|-----------------------------------------------------|-----|----------------------------------------------------------------------------------------------------|----------------------------------------------------------|----------------------------------------------------------|-----|---|--|--|
| M+ Maintain Import Information<br>Import Code ENGINE Description IMPORT ENGINE PARTS<br>Maximum Size 500 Type of File C Store Mult 1.0000<br>Filename C: \TEMP\ENGINE.CSV Vendor ENGINE<br>Check if vendor exists Y Delete First Char Y Delete Last Char Y |                                                     |                                                     |     |                                                                                                    |                                                          |                                                          |     |   |  |  |
| Field                                                                                                    | Off.                                                | Si ze                                               | C/D | Field                                                                                                    | Off.                                                     | Si ze                                                    | C/D | - |  |  |
| <pre>- I tem Code<br/>- Description<br/>- Price<br/>- On Hand<br/>- Vendor<br/>- Manuf. Code<br/>- Category<br/>- Class<br/>- Unit of Meas.<br/># Per Case<br/>- Taxable</pre>                                                                             | 0<br>0<br>0<br>0<br>0<br>0<br>0<br>0<br>0<br>0<br>0 | 0<br>0<br>0<br>0<br>0<br>0<br>0<br>0<br>0<br>0<br>0 |     | Average Cost<br>Last Cost<br>Type<br>Di scountabl e<br>PO Desc.<br>Reorder Lvi.<br>Reorder Amt.<br>Mul ti pl i er<br>Pri ce Lvi 2<br>Pri ce Lvi 3<br>Uni ts Sol d | 0<br>0<br>0<br>0<br>0<br>0<br>0<br>0<br>0<br>0<br>0<br>0 | 0<br>0<br>0<br>0<br>0<br>0<br>0<br>0<br>0<br>0<br>0<br>0 |     |   |  |  |
| F1-Help Enter ALT                                                                                                    | F1-Help Enter ALT-I to start import. F10-Save ESC-  |                                                     |     |                                                                                                    |                                                          |                                                          |     |   |  |  |

- 9. Enter the code of the "Vendor" that you are importing. The system will automatically sort the alternate vendors' items by cost. Leave the vendor blank if you do not want this to happen.
- 10. At "Check if vendor exists" enter "Y" if the vendor being imported (see #9. Above) must match the vendor before the item is imported. Enter "N" to import all records.
- 11. "Delete First Character"/"Delete Last Character" this allows you to format the "UPC" number to match the rest of your data. (eg. If your barcode scanner is set up to read the last 11 UPC digits then answer "Y" to Delete First Character and answer "N" to Delete Last Character)
- 12. Refer to the comma delimited format mapping from B.1. above and start filling in the information. Use the "Data Position" and place it in the "Off." Column.

13. Use of the "C"/"D" column. "C" stands for Change, meaning that this value will be up<sup>6</sup> dated or added to the file based on the incoming data stream. "D" stands for Default, meaning that this value will be assigned the default value from the inventory default screen. To check for default values go to "Inventory Maintenance", "Defaults", "Setup Inventory Defaults", and edit the defaults as needed.

Note: "Taxable", "Type", and "Discountable" are usually set to "D". In the example below the "Vendor" is also pulled from the inventory default screen.

| PowerPOS Version<br>Registered To: 1                                                       | 1.4e<br>Test Com                        | npany                                          |                                         | August 17, 1999<br>01:28:02 pm                                                                                             |                                             |                                           |     |   |
|--------------------------------------------------------------------------------------------|-----------------------------------------|------------------------------------------------|-----------------------------------------|----------------------------------------------------------------------------------------------------|---------------------------------------------|-------------------------------------------|-----|---|
| Import Code E<br>Maximum Size<br>Filename C:\TE<br>Check If vendo                          | ENGINE<br>500 T<br>EMP\ENGI<br>or exist | - Maint<br>Desc<br>Type of<br>NE.CSV<br>S N De | tain In<br>criptio<br>File (<br>elete f | nport Informati<br>on IMPORT ENGIN<br>C Store<br>First Char Y De                                                           | on<br>NE PARTS<br>Mult<br>Vendo<br>elete La | S<br>1.0000<br>or<br>ast Chai             | r N |   |
| Field                                                                                      | Off.                                    | Si ze                                          | C/D                                     | Field                                                                                                    | Off.                                        | Si ze                                     | C/D | - |
| Item Code<br>Description<br>Price<br>On Hand<br>Vendor<br>Manuf. Code<br>Category<br>Class | 14<br>2<br>7<br>5<br>0<br>0<br>0<br>0   | 0<br>0<br>0<br>0<br>0<br>0<br>0<br>0           | C<br>C<br>C<br>D                        | Average Cost<br>Last Cost<br>Type<br>Discountable<br>PO Desc.<br>Reorder Lvl.<br>Reorder Amt.<br>Multiplier<br>Price Lvl 2 | 0<br>0<br>0<br>0<br>0<br>0<br>0<br>0        | 0<br>0<br>0<br>0<br>0<br>0<br>0<br>0<br>0 |     |   |

14. Fill in all the information to be imported from the incoming data file and select the defaults as required then hit <F10> to save the format.

| PowerPOS Version<br>Registered To: T                                                                        | 1.4e<br>T <mark>est Co</mark> n                 | npany                                       |                                                                    |                                                                                                    | August<br>04: 54: !                         | 17, 19<br>50 pm                           | 999                        |   |
|----------------------------------------------------------------------------------------------------|-------------------------------------------------|---------------------------------------------|--------------------------------------------------------------------|----------------------------------------------------------------------------------------------------|---------------------------------------------|-------------------------------------------|----------------------------|---|
| Import Code E<br>Maximum Size<br>Filename C:\TE<br>Check if vendo                                           | NGINE<br>500<br>MP\ENGI<br>or exist             | Maint<br>Desc<br>Type of<br>NE.CSV<br>ts De | tain Ir<br>criptio<br>File (<br>elete I                            | nport Informati<br>on IMPORT ENGIN<br>C Store<br>First Char Y De                                                                          | on<br>NE PARTS<br>Mult<br>Vendo<br>elete La | 5<br>1.0000<br>pr<br>ast Chai             | r N                        |   |
| Field                                                                                                    | Off.                                            | Si ze                                       | C/D                                                                | Field                                                                                                    | 0ff.                                        | Si ze                                     | C/D                        | + |
| Item Code<br>Description<br>Price<br>On Hand<br>Vendor<br>Manuf. Code<br>Category<br>Class<br>Unit of Meas. | 14<br>2<br>7<br>5<br>0<br>1<br>3<br>6<br>4<br>0 | 0<br>0<br>0<br>0<br>0<br>0<br>0<br>0<br>0   | C<br>C<br>C<br>C<br>C<br>C<br>C<br>C<br>C<br>C<br>C<br>C<br>C<br>C | Average Cost<br>Last Cost<br>Type<br>Discountable<br>PO Desc.<br>Reorder LvI.<br>Reorder Amt.<br>Multiplier<br>Price LvI 2<br>Price LvI 3 | 11<br>11<br>0<br>0<br>0<br>0<br>0<br>8<br>9 | 0<br>0<br>0<br>0<br>0<br>0<br>0<br>0<br>0 | C<br>C<br>D<br>D<br>C<br>C |   |

15. After saving the import format hit <F2> then <Alt-I> to start importing.

16. ALWAYS verify your results when done!

- 1. Go to "System Setup", "Importing", "Import Inventory Items"
- 2. Input an "Import Code". This must be a valid DOS filename, up to 8 characters.
- 3. Input a "Description". This should describe the import.
- 4. Enter the "Maximum Size", see fixed length import example 2 above.
- 5. Enter "Type of File" as a "F" for fixed length.
- 6. Enter a Valid store I.D. To check for Valid store I.D.'s go to "Inventory Maintenance", "Defaults", "Maintain Store Defaults", and check the "Store" field.
- 7. Enter a "Multiplier". The default is 1.0000, if the data is using 2 implied decimals this number would have to be 0.0100. (eg. 33946 X 0.0100 = 339.46)
- 8. Enter the "Filename". Input the full DOS drive, path, and filename. Avoid "Long" filenames.

| PowerPOS Version<br>Registered To: T                                                        | 1.4e<br>est Con                      | npany                                          |                              | August 17, 1999<br>05:30:42 pm                                                                                              |                                             |                                           |           |   |
|---------------------------------------------------------------------------------------------|--------------------------------------|------------------------------------------------|------------------------------|----------------------------------------------------------------------------------------------------|---------------------------------------------|-------------------------------------------|-----------|---|
| Import Code E<br>Maximum Size<br>Filename C:\TE<br>Check if vendo                           | NGINEF<br>179<br>MP\ENGI<br>or exist | - Main<br>Desc<br>Type of<br>NE.TXT<br>ts Y De | tain li<br>criptio<br>File l | nport Informati<br>on IMPORT ENGIN<br>F Store<br>First Char Y De                                                            | on<br>IE PARTS<br>Mult<br>Vendo<br>elete La | S FIXED<br>1.0000<br>or ENGII<br>ast Chai | NE<br>r Y |   |
| Field                                                                                       | Off.                                 | Si ze                                          | C/D                          | Field                                                                                                    | 0ff.                                        | Si ze                                     | C/D       | - |
| I tem Code<br>Description<br>Price<br>On Hand<br>Vendor<br>Manuf. Code<br>Category<br>Class | 0<br>0<br>0<br>0<br>0<br>0<br>0      |                                                |                              | Average Cost<br>Last Cost<br>Type<br>Discountable<br>PO Desc.<br>Reorder Lvl.<br>Reorder Amt.<br>Multiplier<br>Price Lvl. 2 | 0<br>0<br>0<br>0<br>0<br>0<br>0<br>0        |                                           |           |   |

9. Enter the code of the "Vendor" that you are importing. The system will automatically sort the alternate vendors' items by cost. Leave the vendor blank if you do not want this to happen.

8

10. At "Check if vendor exists" enter "Y" if the vendor being imported (see #9. Above) must match the vendor before the item is imported. Enter "N" to import all records.

- 11. "Delete First Character"/"Delete Last Character" this allows you to format the "UPC" number to match the rest of your data. (eg. If your barcode scanner is set up to read the last 11 UPC digits then answer "Y" to Delete First Character and answer "N" to Delete Last Character)
- 12. Refer to the fixed length format mapping from B.2. above and start filling in the information. Use the "Offset" and place it in the "Off." Column, use the "Size" and place it in the "Size" Column.
- 13. Use of the "C"/"D" column. "C" stands for Change, meaning that this value will be updated or added to the file based on the incoming data stream. "D" stands for Default, meaning that this value will be assigned the default value from the inventory default screen. To check for default values go to "Inventory Maintenance", "Defaults", "Setup Inventory Defaults", and edit the defaults as needed.
- Note: "Taxable", "Type", and "Discountable" are usually set to "D". In the example below the "Vendor" is also pulled from the inventory default screen.

| PowerPOS Versior<br>Registered To: 1                                                                                       | 1.4e<br>Test Con                                    | npany                                            |                              |                                                                                                    |                                                | August<br>03: 07: 0                            | 18, 19<br>07 pm | 999 |
|----------------------------------------------------------------------------------------------------|-----------------------------------------------------|--------------------------------------------------|------------------------------|----------------------------------------------------------------------------------------------------|------------------------------------------------|------------------------------------------------|-----------------|-----|
| H Import Code E<br>Maximum Size<br>Filename C:\TE<br>Check if vendo                                                        | NGINEF<br>179<br>MP\ENGI<br>or exist                | - Maint<br>Desc<br>Type of<br>NE.TXT<br>ts De    | tain In<br>criptic<br>File F | nport Informati<br>on IMPORT ENGIN<br>Store<br>First Char Y De                                                                            | on<br>NE PARTS<br>Mult<br>Vendo<br>elete La    | S FIXED<br>1.0000<br>or<br>ast Chai            | ~ N             |     |
| Field                                                                                                    | Off.                                                | Si ze                                            | C/D                          | Field                                                                                                    | 0ff.                                           | Si ze                                          | C/D             |     |
| I tem Code<br>Description<br>Price<br>On Hand<br>Vendor<br>Manuf. Code<br>Category<br>Class<br>Unit of Meas.<br># Per Case | 135<br>19<br>67<br>58<br>0<br>0<br>0<br>0<br>0<br>0 | 12<br>28<br>7<br>5<br>0<br>0<br>0<br>0<br>0<br>0 | C<br>C<br>C<br>C<br>D        | Average Cost<br>Last Cost<br>Type<br>Discountable<br>PO Desc.<br>Reorder LvI.<br>Reorder Amt.<br>Multiplier<br>Price LvI 2<br>Price LvI 3 | 0<br>0<br>0<br>0<br>0<br>0<br>0<br>0<br>0<br>0 | 0<br>0<br>0<br>0<br>0<br>0<br>0<br>0<br>0<br>0 |                 |     |

14. Fill in all the information to be imported from the incoming data file and select the defaults as required then hit <F10> to save the format.

| PowerPOS Version<br>Registered To:                                                                                                    | n 1. <b>4e</b><br>Fest Con                                 | npany                                                  |                                                               |                                                                                                    |                                                      | August<br>03: 08: 4                                 | 18, 1<br>41 pm             | 999       |
|----------------------------------------------------------------------------------------------------|------------------------------------------------------------|--------------------------------------------------------|---------------------------------------------------------------|----------------------------------------------------------------------------------------------------|------------------------------------------------------|-----------------------------------------------------|----------------------------|-----------|
| H<br>Import Code I<br>Maximum Size<br>Filename C:\TE<br>Check if vendo                                                                | ENGINEF<br>179<br>EMP\ENGI<br>Dr exist                     | Maint<br>Desc<br>Type of<br>NE.TXT<br>ts De            | tain Ir<br>criptio<br>File I<br>elete I                       | nport Informati<br>on IMPORT ENGIN<br>Store<br>First Char Y De                                                                                          | on<br>IE PARTS<br>Mult<br>Vendo<br>el ete La         | S FIXED<br>1.0000<br>or<br>ast Chai                 | r N                        |           |
| Field                                                                                                    | Off.                                                       | Si ze                                                  | C/D                                                           | Field                                                                                                    | Off.                                                 | Si ze                                               | C/D                        | Ť         |
| I tem Code<br>Description<br>Price<br>On Hand<br>Vendor<br>Manuf. Code<br>Category<br>Class<br>Unit of Meas.<br># Per Case<br>Taxable | 135<br>19<br>67<br>58<br>0<br>1<br>50<br>64<br>0<br>0<br>0 | 12<br>28<br>7<br>5<br>0<br>17<br>3<br>2<br>0<br>0<br>0 | C<br>C<br>C<br>C<br>C<br>C<br>C<br>C<br>C<br>C<br>D<br>D<br>D | Average Cost<br>Last Cost<br>Type<br>Discountable<br>PO Desc.<br>Reorder LvI.<br>Reorder Amt.<br>Multiplier<br>Price LvI 2<br>Price LvI 3<br>Units Sold | 100<br>100<br>0<br>0<br>0<br>0<br>0<br>76<br>84<br>0 | 7<br>7<br>0<br>0<br>0<br>0<br>0<br>7<br>7<br>7<br>0 | C<br>C<br>D<br>D<br>C<br>C |           |
| 1-Help Enter ALT                                                                                                    | I to st                                                    | tart imp                                               | bort.                                                         |                                                                                                    |                                                      | F10-                                                | Save                       | ESC-Exi 1 |

15. After saving the import format hit <F2> then <Alt-I> to start importing.

16. ALWAYS verify your results when done!

| H. | "Create Import Format / Run Import Format" – A universal importer for ALL data files - | 10 |
|----|----------------------------------------------------------------------------------------|----|
|    | Features.                                                                              |    |

- 1. "Create Import Format" is a universal import tool. It can be used to either create new records in data files as well as update existing records.
- 2. It is a database, so that you can create and maintain an almost unlimited amount of different import formats to meet different importing requirements.
- 3. It can allow the user to select import fields that need to be filled in with default information and specify what the default value is to be.
- 4. It can allow the entry of a "Divider". This can be used to multiply or divide individual values by the "Divider" number. (eg. 33946 / 100 = 339.46)
- 5. It can be set to either create new records only, or update existing records and create new records when an existing record cannot be found.
- I. "Create Import format" Comma delimited ASCII example. (Uses data from Example 1 above)
  - 1. Go to "System Setup", "Importing", "Create Import format"
  - 2. Input an "Import Code". This must be a valid DOS filename, up to 8 characters plus a 3 letter ".imp" extension.
  - 3. Input the "Import File" file name and path.
  - 4. Hit <F2> at the "Import into File" prompt and select the file that you want the data imported into.
  - 5. Enter a "C" into the "Import Type" field
  - 6. Enter an "N" into the "New only" field to update existing records and create new records when an existing record cannot be found. Entering a "Y" would ONLY create new records.

| +-  | Maintain Import                          | ·-+<br>·+! |
|-----|------------------------------------------|------------|
| +   | Import Code ENGINE. IMP                  | +          |
| INI | Thiport FITE C. (TEMPAENGINE, CSV        |            |
|     | Import into File PSINMAIN                |            |
|     | Import type C                            |            |
| -   | New Only N<br>Field List to be imported: | -          |
| -   | +                                        | -          |
| Ξ   | Fieldname  Len  Offs. Array /By  Default |            |
| _   |                                          | 1-         |
| -   |                                          | 1-         |
| -   |                                          | 1-         |
| Ξ   |                                          | 12         |
| _   |                                          | -          |
| -   |                                          | 1-         |
| -   |                                          | 1-         |
| Ξ   |                                          |            |
| _   |                                          | 12         |
| Ē   | -Help                                    | +_         |

7. Hit <ENTER> until the cursor shows on just the "Fieldname" then hit <F2> at the "Fieldname" for a list of fields to be imported.

NOTE: Select the first field as the one, which you want to find existing records by to do updates. When you hit enter the system will prompt you with a message that asks, "This field is a key in this file. Do you want to find by the key first then make changes? (Y/N) Y". Be careful. If the file you are importing into has a unique value for each record you would want to answer "Y". (eg. Importing into the inventory file uses a unique value for each record which is the "Item Code") If the file you are importing into has a non-unique value for each record you would want to answer "Y". (eg. Importing into the inventory file uses a unique value for each record which is the "Item Code") If the file you are importing into has a non-unique value for each record you would want to answer "N". (eg. Importing into the inventory history file uses a non-unique value for each record that is the "Item Code", there will be multiple records in the inventory history for each inventory item)

|                  | Maintain Import                                                                                   | ·-+<br>·+ |
|------------------|---------------------------------------------------------------------------------------------------|-----------|
| +<br>M           | Import Code ENGINE.IMP<br>Import File C: \TEMP\ENGINE.CSV                                         | +         |
| -                | Import into File PSINMAIN<br>Import type C<br>New Only N<br>Field List to be imported:            |           |
| -<br>-<br>-<br>- | Fieldname  Len  Offs. Array /By  Default<br> TEM.CODE                                             |           |
|                  | This field is a key in this file. Do you want to find by the key first then make changes? (Y/N) Y |           |
| F1               | -Help ++                                                                                          |           |

- 8. Refer to the comma delimited format mapping from B.1. above and start filling in the information. Use the "Data Position" and place it in the "Len." Column.
- 9. Enter the array number in the "Array" column. If the field you are selecting has an "Array" the cursor will stop on the "Array" field and allow the entry of any valid array number. "Array's" allow the program to have multiple fields with the same name and just a different "Array" number. "Array's" are normally used for groups of like data (eg. "item.price.lvls" is a 10 element array used to hold the 10 pricing levels for each inventory item.)
- 10. Enter the "Divider" value in the "/BY" column. This can be used to divide individual values by the "Divider" number. (eg. 33946 / 100 = 339.46)
- 11. Enter a default value in the "Default" column. This ONLY applies to fields that are NOT being imported but must be filled in with a value that is required by the POWER POS program to operate correctly. (eg. In an import into the Inventory main file "PSINMAIN"; the "Taxable", and the "Discountable" fields are usually set to "Y" and the "Type" filed is usually set to "I". In the example below the "Vendor" is defaulted to "ENGINE")

| +<br> +                                  |                                    | Ma       | i ntai n | Import -              | +<br>10:59:30 am | - |
|------------------------------------------|------------------------------------|----------|----------|-----------------------|------------------|---|
| + Import Code ENGI<br>M Import File C:\T | N <mark>e.   Mp</mark><br>Emp\engi | NE. CSV  |          |                       |                  | - |
| Import into File<br>Import type C        | PSI NMAI                           | N        |          |                       |                  | - |
| _ New Only N<br>_ Field List to be       | importe                            | ed:      |          |                       |                  | - |
| Fi el dname                              | Len (                              | offs. ¦A | rray¦/   | By  Defa              | ult              | _ |
| I TEM. CODE                              | 14                                 | 0        | 0        | 1                     |                  | - |
| I TEM. DESC                              |                                    | ő        | ŏ        |                       |                  | - |
| I TEM. PRI ČE. LVLS                      | 7                                  | Ŏ        | 1        | 1                     |                  | - |
| I TEM. PRI CE. LVLS                      | 9<br>10                            | Ŏ        | 3<br>4   | 1                     |                  |   |
| I TEM. ONHAND                            | 5                                  | 0        | 0        | 1<br>1                |                  | - |
| - I TEM. CLASS                           | 6<br>11                            | 0        | 0        | 1 <br>1               |                  | - |
| I TEM. AVG. COST                         | 11                                 | 0        | 0        | 1<br>1 ENGI           | NE               | - |
|                                          | 0                                  | 0        | 0        | 1 Y                   |                  | - |
|                                          | 4                                  | 0        | 0        | 1   F<br>1  <br>1   0 |                  | - |
|                                          | 12                                 | 0        | 0        | 1                     |                  | _ |

Note: The above screen has been lengthened to include the scroll area.

12. Once all the fields have been included on the screen that will participate in the report and the cursor is WIDE across the screen then hit <ESC> and save the import format.

- 13. Go to "System Setup", "Importing", "Run Import format", select the format that you created and hit <ENTER> to begin the importing.
- 14. ALWAYS verify your results when done!
- J. "Create Import format" Fixed length ASCII example. (Uses data from Example 2 above)
  - 1. Go to "System Setup", "Importing", "Create Import format"
  - 2. Input an "Import Code". This must be a valid DOS filename, up to 8 characters plus a 3 letter ".imp" extension.
  - 3. Input the "Import File" file name and path.
  - 4. Hit <F2> at the "Import into File" prompt and select the file that you want the data imported into.
  - 5. Enter a "F" into the "Import Type" field
  - 6. Enter an "N" into the "New only" field to update existing records and create new records when an existing record cannot be found. Entering a "Y" would ONLY create new records.

| +                                                                |                                                                                                    | +   |
|------------------------------------------------------------------|----------------------------------------------------------------------------------------------------|-----|
| +  <br>+  <br>-  <br>-  <br>-  <br>-  <br>-  <br>-  <br>-  <br>- | mport Code ENGINE.IMP<br>mport File C:\TEMP\ENGINE.TXT<br>mport into File PSINMAIN<br>mport type F<br>lew Only N<br>Field List to be imported: | -++ |
|                                                                  | Fieldname ¦Len ¦Offs.¦Array¦/By ¦Default                                                                                                    |     |
| F1-Hel                                                           | p                                                                                                    |     |

- 7. Hit <ENTER> until the cursor shows on just the "Fieldname" then hit <F2> at the "Fieldname" for a list of fields to be imported.
  - NOTE: Select the first field as the one, which you want to find existing records by to do updates. When you hit enter the system will prompt you with a message that asks, "This field is a key in this file. Do you want to find by the key first then make changes? (Y/N) Y". Be careful. If the file you are importing into has a unique value for each record you would want to answer "Y". (eg. Importing into the inventory file uses a unique value for each record which is the "Item Code") If the file you are importing into has a non-unique value for each record that is the "Item Code", there will be multiple records in the inventory history for each inventory item)

| l mp                     | Maintain Import 10:3<br>ort Code ENGINE.IMP<br>ort File C:\TEMP\ENGINE.TXT | :0:49 am |
|--------------------------|----------------------------------------------------------------------------|----------|
| Imp<br>Imp<br>New<br>Fie | ort into File PSINMAIN<br>ort type F<br>Only N<br>Id List to be imported:  | -        |
| Fi<br>IT                 | el dname  Len ¦Offs.¦Array¦/ By ¦Defaul t<br>EM. CODE                      |          |
|                          | t This field is a key in this file. Do you want to find                    | +   -    |

- 8. Refer to the fixed length format mapping from B.2. above and start filling in the infor <sup>14</sup> mation. Use the "Data Position" and place it in the "Len." Column.
- 9. Enter the array number in the "Array" column. If the field you are selecting has an "Array" the cursor will stop on the "Array" field and allow the entry of any valid array number. "Array's" allow the program to have multiple fields with the same name and just a different "Array" number. "Array's" are normally used for groups of like data (eg. "item.price.lvls" is a 10 element array used to hold the 10 pricing levels for each inventory item.)
- 10. Enter the "Divider" value in the "/BY" column. This can be used to divide individual values by the "Divider" number. (eg. 33946 / 100 = 339.46)
- 11. Enter a default value in the "Default" column. This ONLY applies to fields that are NOT being imported but must be filled in with a value that is required by the POWER POS program to operate correctly. (eg. In an import into the Inventory main file "PSINMAIN"; the "Taxable", and the "Discountable" fields are usually set to "Y" and the "Type" filed is usually set to "I". In the example below the "Vendor" is defaulted to "ENGINE")

| ++<br>M<br> | Import Code ENGI<br>Import File C:\T<br>Import into File<br>Import type F<br>New Only N<br>Field List to be                                                                                                    | NE.IMP<br>EMP\ENG<br>PSINMA                                                                                        | Ma<br>INE.TXT<br>IN                                                                                                    | i ntai n                                                                                                    | Import                                                                                      | 10:59:30 am                    | -++ |
|-------------|----------------------------------------------------------------------------------------------------|----------------------------------------------------------------------------------------------------|----------------------------------------------------------------------------------------------------|----------------------------------------------------------------------------------------------------|---------------------------------------------------------------------------------------------|--------------------------------|-----|
| _           | Fi el dname                                                                                                    | ¦Len ¦                                                                                                    | Offs. ¦A                                                                                                    | rray¦/                                                                                                    | By ¦Default                                                                                 | +                              | -   |
|             | I TEM. CODE<br>I TEM. DESC<br>I TEM. DESC<br>I TEM. MANF. CODE<br>I TEM. PRI CE. LVLS<br>I TEM. PRI CE. LVLS<br>I TEM. PRI CE. LVLS<br>I TEM. PRI CE. LVLS<br>I TEM. ONHAND<br>I TEM. CAT<br>I TEM. CLASS<br>I TEM. LAST. COST<br>I TEM. LAST. COST<br>I TEM. AVG. COST<br>I TEM. DI SC<br>I TEM. DI SC<br>I TEM. TXBL<br>I TEM. PRI CE. HOW<br>I TEM. COMM<br>I TEM. COMM<br>I TEM. WEI GHT | 12<br>28<br>17<br>0<br>7<br>7<br>7<br>5<br>3<br>2<br>7<br>7<br>7<br>0<br>0<br>0<br>0<br>0<br>0<br>0<br>0<br>0<br>7 | 135<br>19<br>1<br>0<br>67<br>76<br>84<br>92<br>58<br>50<br>64<br>100<br>100<br>0<br>0<br>0<br>0<br>0<br>0<br>0<br>0<br>0<br>0<br>0<br>0<br>0<br>0<br>0 | 0<br>0<br>0<br>1<br>2<br>3<br>4<br>0<br>0<br>0<br>0<br>0<br>0<br>0<br>0<br>0<br>0<br>0<br>0<br>0<br>0<br>0<br>0<br>0<br>0 | 1<br>1<br>1<br>1<br>1<br>1<br>1<br>1<br>1<br>1<br>1<br>1<br>1<br>1<br>1<br>1<br>1<br>1<br>1 |                                |     |
| -'          | F1-Help INS                                                                                                    | S-Insert                                                                                                    | tafiel<br>en has b                                                                                                    | d DE                                                                                                    | L-Delete a fi                                                                               | eld<br>nclude the scroll area. |     |

- 12. Once all the fields have been included on the screen that will participate in the report and the cursor is WIDE across the screen then hit <ESC> and save the import format.
- 13. Go to "System Setup", "Importing", "Run Import format", select the format that you created and hit <ENTER> to begin the importing.
- 14. ALWAYS verify your results when done!